# Cara Menggunakan E-Learning pada Smartphone

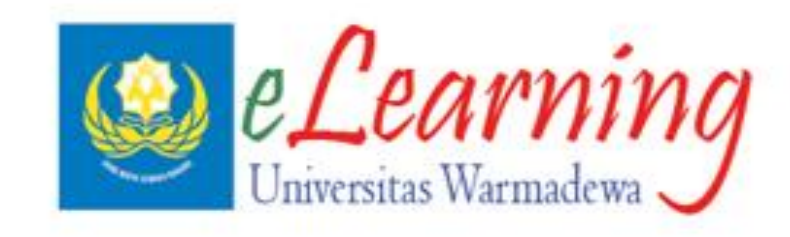

## Download moodle pada app store/play store

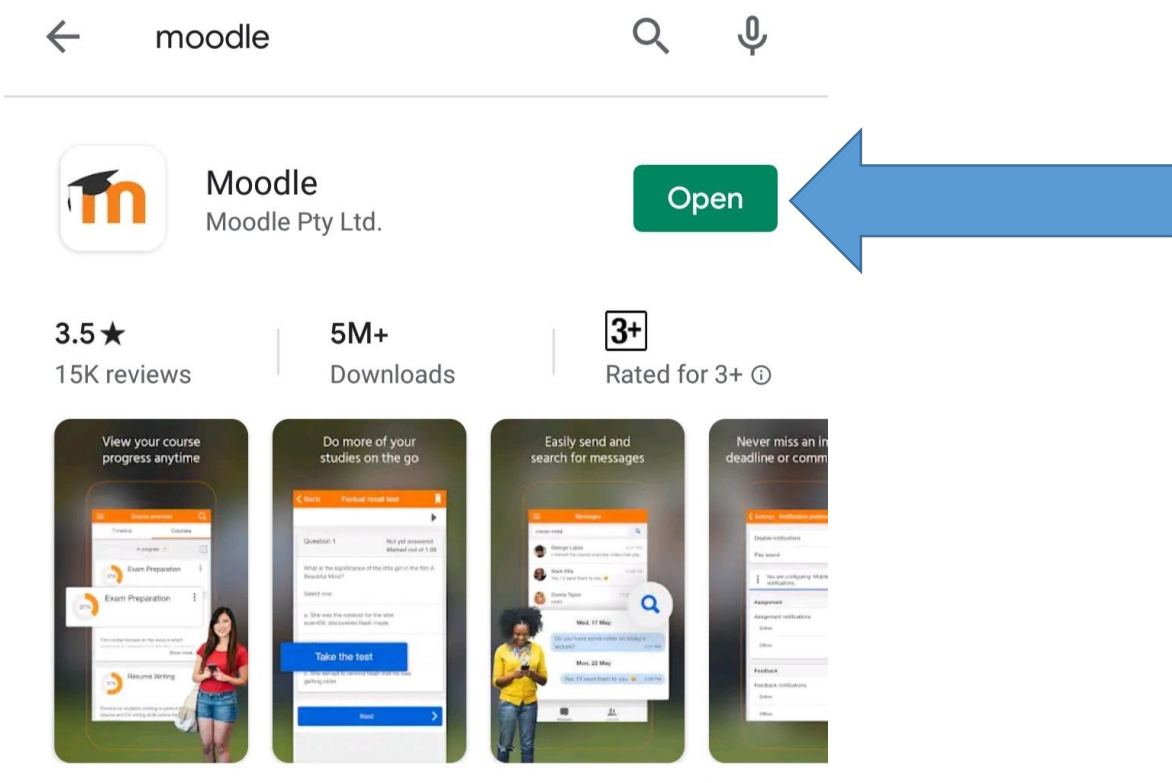

Improve how you access your Moodle courses with this official helper app

## Masukan <u>http://103.122.98.18:8282/</u> kemudian klik connect!

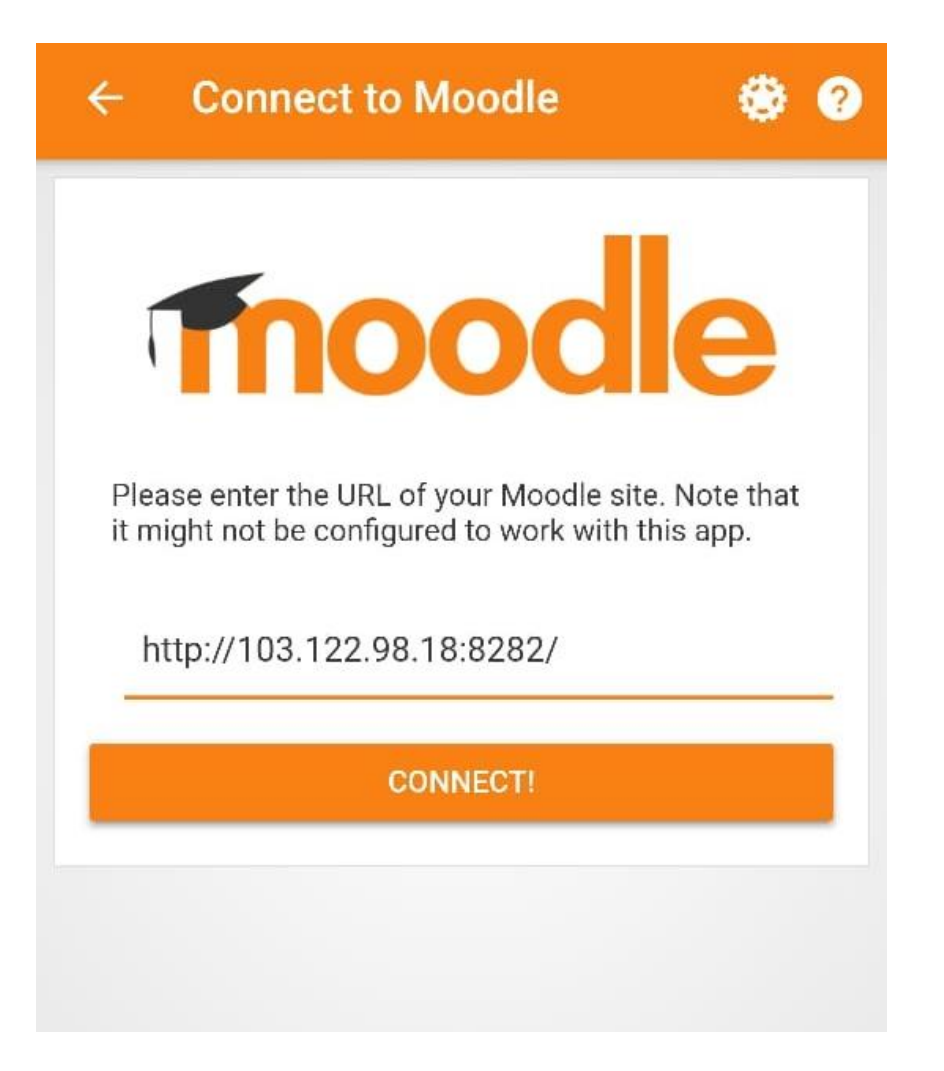

## Masukan User dan password $\rightarrow$ Log In

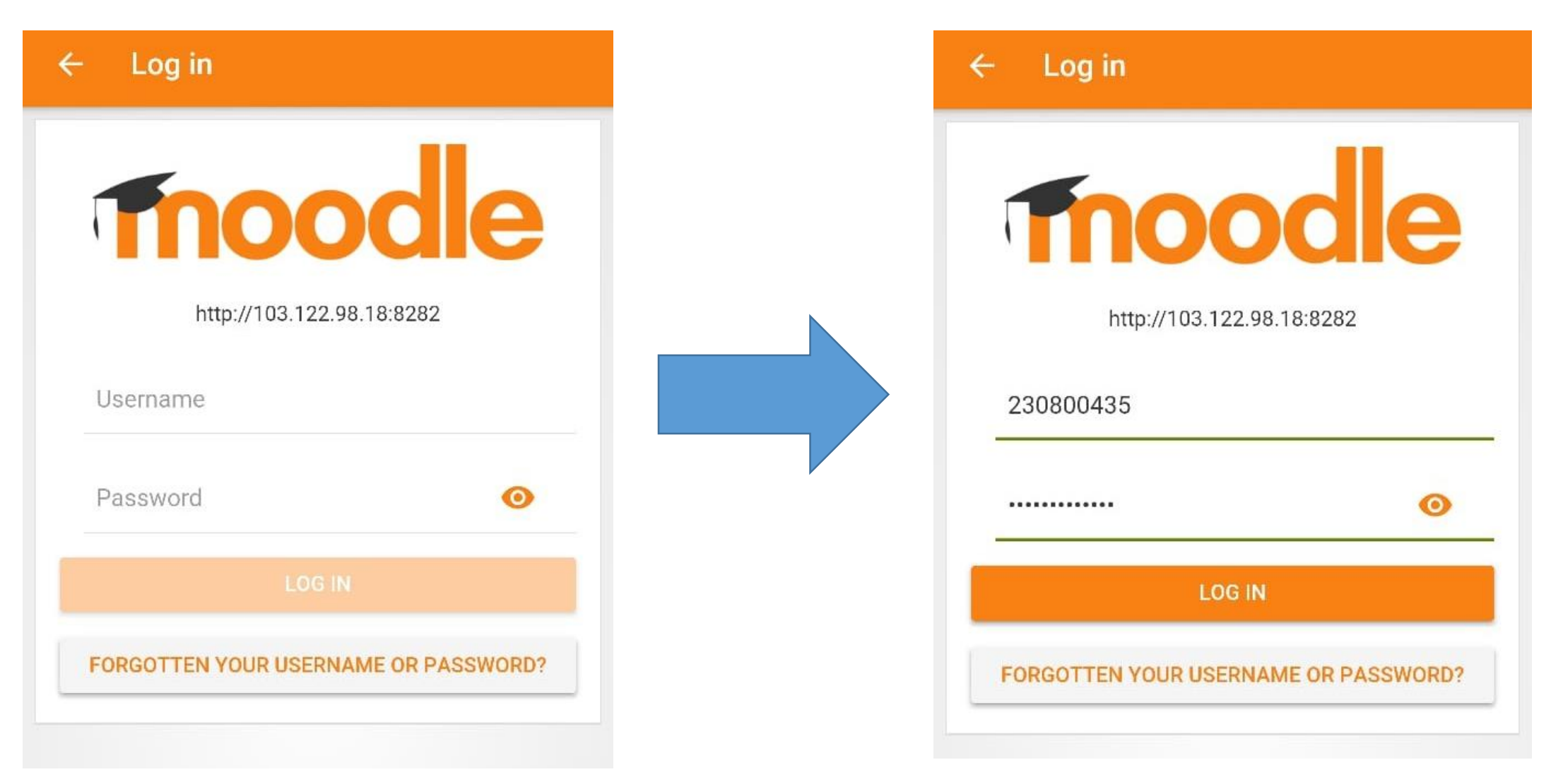

# Pilih Block Kuliah yang Anda Inginkan

eLearning Universitas Warmad... Q : Site home Dashboard Course overview **1.1 GENERAL STUDIES IKADOKES SCHOLARSHIP** Latihan E-learning 1 Panduan E-Learning Dosen Mata Kuliah Pelatihan SCL, MCQ dan Skill Rapat Evaluasi Block (Tutor)

dalam Block anda dapat download file PPT, dan berdiskusi dengan mahasiswa dalam "Tanya Ahli"

| ÷   | 1.1 GENERAL STUDIES                  | ÷        |
|-----|--------------------------------------|----------|
|     | Contents Participants G              | Grades 🔉 |
| -   | All sections                         |          |
|     |                                      | -        |
| ene | (a)                                  |          |
|     | General Studies Hidden from students |          |
|     |                                      |          |
|     |                                      |          |
|     |                                      |          |
|     |                                      |          |
|     | Upload Powerpoint Student Project    |          |
|     | Hidden from students                 |          |
| A   |                                      | =        |
|     |                                      |          |

### Contoh diskusi dalam Tanya Ahli

### Student Project

### Student Project

Made Rena Cantika Dewi Antara Mahasiswa (1970121045) Sat, 14 Sep 2019, 10:09 AM

Selamat pagi dok, saya Rena dengan NIM 045 ingin bertanya mengenai topik yg saya dapatkan untuk student projectnya yaitu gambaran umum sistem indra. Melingkupi mata hidung telinga saja atau sampai mencakupi kulit dok? Terimakasih dok

### REPLY

dr. Anak Agung Sagung Ayu Santhi Sueningrum,S.Ked Dosen (230800435) Mon, 23 Sep 2019, 9:46 AM

Selamat pagi dik, terimakasih atas pertanyaanya. Kulit juga termasuk dalam indra dik (peraba). untuk lebih detail dapat ditanyakan pada <u>tutor</u>. Terimakasih atas perhatianya.

#### REPLY

# Selamat Anda Berhasil Menggunakan E-Learning dalam Smartphone

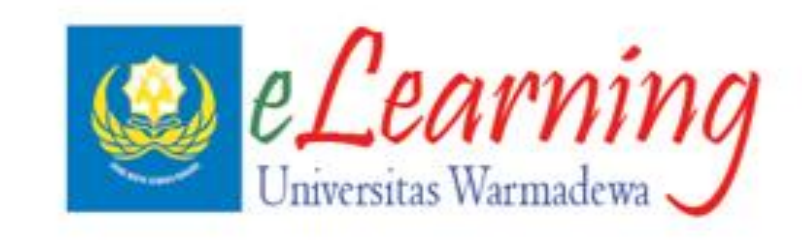